# **<u>Contacten</u>** (artsen, zorgverleners, scholen)

## Inhoudsopgave

## Inleiding

<u>Contacten</u>

- Invoeren van een contact
- <u>Bewerken van een contact</u>
- Op niet actief zetten van een contact
- Verwijderen van een contact

## Inleiding

Het onderdeel Contacten bestaat uit 2 knoppen. Contacten en Verzekeraars.

|        | <u>}</u>        |            |            |           |      |              |      |
|--------|-----------------|------------|------------|-----------|------|--------------|------|
| $\sim$ | Patiënten       | Afspraken  | Financieel | Contacten | Zorg | Statistieken | Help |
| 3      | Contacten 🤶     | Verzekeraa | rs         | -         |      |              |      |
| 4      | Artsen / Zorgve | rzekeraars |            |           |      |              |      |

Beide knoppen openen een eigen programma onderdeel. In deze handleiding worden alleen de Contacten behandeld. Voor Verzekeraars is een aparte handleiding.

## Contacten

In het onderdeel contacten kunt alle zorgverleners invoeren waar u als praktijk mee te maken hebt. Denk hierbij aan huisartsen, specialisten, paramedici en alternatieve genezers. Maar b.v. ook thuiszorg en scholen. U kunt hier alle contact gegevens invoeren.

### Invoeren van een contact

U kunt met de knop [Toevoegen] een contact handmatig gaan invoeren.

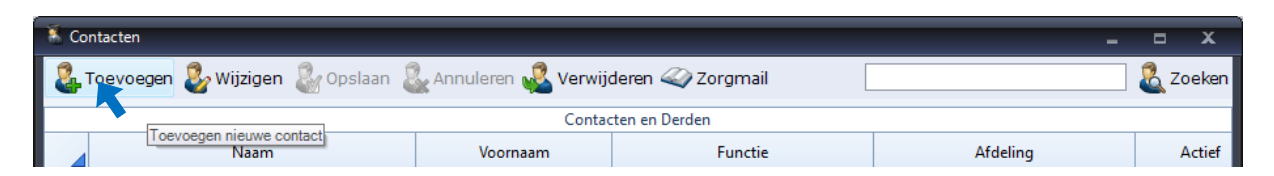

Vergeet bij de vakken Functie en Specialisme niet, om een voorgeselecteerd item uit de lijst met opties te kiezen. In verschillende onderdelen van het programma wordt hier op gesorteerd en gebruik van gemaakt.

Op de patiëntenkaart kunt u de huisarts van de patiënt uit de lijst met alle, bij Functie ingevoerde, huisartsen kiezen.

Op de verwijzing kunt u de verwijzer selecteren uit de lijst met alle contacten. Vervolgens wordt het verwijsspecialisme direct ingesteld op het Specialisme wat bij die arts ingevuld staat.

De verschillende Functies van contacten zijn ook in de dossiers te koppelen aan de patiënt. Zo kunt u in kinderdossiers de school van de patiënt koppelen en in alle dossiers zijn bij Andere zorgverlening de zorgverleners te selecteren.

Als u alle gegevens ingevoerd heeft, kunt met de knop **[Opslaan]** de gegevens op gaan slaan. Wilt u de ingevoerde gegevens niet opslaan, dan klikt u op de knop **[Annuleren]**.

| 🕺 Co | ntacten        |                     |                        |                     | -                                      | <b>- X</b> |
|------|----------------|---------------------|------------------------|---------------------|----------------------------------------|------------|
| 2    | Toevoegen 處 W  | ijzigen 🎎 Opslaan   | 🕵 Annuleren 🔍 Ver      | wijderen 🥝 Zorgmail |                                        | 🔏 Zoeken   |
| 427  | - 10           |                     | •••••                  | tacten en Derden    | vice )Zoromail adressenboek Importeren | in WinMens |
|      |                | Naam                | Voornaam               | Functie             | Afdeling                               | Actief     |
| -4   | Percelaar      | 1400III             | voomaan                | runcae              | Andening                               |            |
|      | Brekebeen      |                     | Ben                    | Specialist          | Orthopedie                             | <b>V</b>   |
|      | Brillemans     |                     | Monti                  | Specialist          | ontometrie                             | ·          |
|      | Burgers        |                     | Bram                   |                     |                                        | 1          |
|      | Dr. de Graaf   |                     |                        |                     |                                        |            |
|      | Fairware test  |                     |                        |                     |                                        | 1          |
|      | Kwakzalver     |                     | Duck                   | Huisarts            |                                        | 1          |
|      | Okanovic       |                     | Dennis                 | Bedrijfsarts        | Medewerker Projectmanage               | 1          |
|      | Pillendraaier  |                     | Isaac                  |                     | Afd Neurologie - tje                   | 1          |
| •    |                |                     |                        |                     |                                        | •          |
|      |                |                     |                        |                     |                                        |            |
| Orga | anisatie       | Ziekenhuis Fractuur |                        | Adres               | Breuklaan                              |            |
| Naai | m              | Brekebeen           |                        | Nummer              | 10 Toevoeging                          |            |
| Voo  | rvoegsel       |                     |                        | Postcode            | 1123 AA Landco                         | de         |
| Voo  | rletters       |                     |                        | Plaats              | Veldslag                               |            |
| Voo  | rnaam          | Ben                 |                        | Telefoon werk       | 0123-4567890                           |            |
| Aanl | hef            | Dr.                 | *                      | Telefoon prive      |                                        |            |
| AGB  | (zorgverlener) |                     |                        | Telefoon extra      |                                        |            |
| E-m  | ail            | ben@brekebeen.nl    |                        | Mobiel              |                                        |            |
| Zorg | ymail          |                     |                        | 🛶 Fax               |                                        |            |
| Fund | ctie           |                     | <b>v</b>               | Website             |                                        |            |
| Afde | ling           | Orthopedie          |                        | Opmerkingen         | bereikbaar op ma t/m do                |            |
| Spe  | cialisme       | 0305 - Medisch spec | ialisten, orthopedie 👻 |                     |                                        |            |
| Stat | us             | 🖉 Actief            |                        |                     |                                        |            |

Heeft u een Zorgmailabonnement, dan kunt hier ook het Zorgmailadres van de arts invullen. U moet wel uw eigen Zorgmailadres en wachtwoord ingevuld hebben op het tabblad Koppelingen van de WinMens instellingen anders wordt er niemand gevonden.

Wilt u het Zorgmailadres van een bestaand contact opzoeken, dan kan dat met het knopje achter het veld Zorgmail. Als de zorgverlener gevonden is in het adresboek dan heeft u de keuze om alleen het zorgmailadres over te nemen of alle gegevens. Let op bij alle gegevens wordt ook het veld opmerkingen overschreven. Heeft u daar belangrijke informatie staan kies dan voor alleen het zorgmailadres overnemen.

| 🥙 A | dresboekZorgmail        |                                   |          |                             |                    |          |                | x |
|-----|-------------------------|-----------------------------------|----------|-----------------------------|--------------------|----------|----------------|---|
| Zo  | eken Meulen+            | Delweg+Zeddam                     |          | Zoeken                      |                    | Toon r   | max. aantal 20 | • |
|     |                         |                                   | Zorgmail | adressen -> aantal gevonder | n : 1              |          |                |   |
|     | Klantnummer             | Naam                              |          | Zorgmail                    | Email (zorgmail)   | Functie  | Plaats         |   |
| ۶.  | 500095057               | R.G. van der Meulen (HAP de Timp) |          | 500095057@lms.lifeli        | rg.vandermeulen@zo | Huisarts | ZEDDAM         |   |
| •   |                         | 101                               |          |                             |                    |          |                |   |
|     | -                       |                                   |          |                             |                    |          |                |   |
|     | Alle gegeve<br>overneme | ens Zorgmailadres<br>en vernemen  |          |                             |                    |          |                |   |

Als u de zorgverlener nog niet ingevoerd heeft dan kunt u deze vanuit het Zorgmailadres boek overnemen. U doet dit met de knop [Zorgmail] boven in het menu.

U typt in het veld achter zoeken (een deel van) de naam van de arts die u zoekt in. U klikt vervolgens op de knop [Zoeken]. De gevonden zorgverleners komen dan in een lijst in het veld eronder te staan.

| < Ac | IresboekZorgmail |                             |                           |                              |                       |                 | x |
|------|------------------|-----------------------------|---------------------------|------------------------------|-----------------------|-----------------|---|
| Zoe  | eken meulen      |                             | 🛛 🚨 Zoeken                |                              | Toon r                | max. aantal 20  | • |
|      |                  |                             | Zorgmail adressen -> aa   | ntal gevonden : 70           |                       |                 | - |
|      | Klantnummer      | Naam                        | Zorgmail                  | Email (zorgmail)             | Functie               | Plaats          |   |
|      | 500099370        | Huisartsenpraktijk Breure e | 500099370@lms.lifeline.nl |                              | Huisartsenpraktijk    | 'S-GRAVENDEEL   |   |
|      | 510033795        | A.W. van der Meulen (Fysi   | 510033795@lms.lifeline.nl | aw.vandermeulen@zorgmail.nl  | Fysiotherapeut        | SCHIERMONNIKOOG |   |
|      | 500066637        | E.W.M. Meulenbroeks (Fy     | 500066637@lms.lifeline.nl | ewm.meulenbroeks@zorgmai     | Fysiotherapeut        | WAALRE          |   |
|      | 500035084        | K.S. ter Meulen (HAP Breu   | 500035084@lms.lifeline.nl | ks.termeulen2@zorgmail.nl    | Huisarts              | 'S-GRAVENDEEL   |   |
|      | 500005869        | J.P. van der Meulen (HAP    | 500005869@lms.lifeline.nl | jp.vandermeulen@zorgmail.nl  | Huisarts              | VLAARDINGEN     |   |
|      | 500039709        | J.L.M.J. van der Meulen (   | 500039709@lms.lifeline.nl |                              | Huisarts              | CUIJK           |   |
|      | 500104744        | A.C. van der Meulen (Tan    | 500104744@lms.lifeline.nl | ac.vandermeulen@zorgmail.nl  | Tandarts              | HUIZEN          |   |
|      | 500083342        | A.M. Meulendijks (Fysiothe  | 500083342@lms.lifeline.nl | am.meulendijks@zorgmail.nl   | Fysiotherapeut        | HELMOND         |   |
| ۱.   | 500077158        | A.J.F.M. aan de Meulen- D   | 500077158@lms.lifeline.nl | ajfm.aandemeulendijkstra@z   | Fysiotherapeut        | ROERMOND        |   |
|      | 500046361        | B. van der Meulen (Fysio d  | 500046361@lms.lifeline.nl | b.vandemeulen2@zorgmail.nl   | Fysiotherapeut        | EMMELOORD       |   |
|      | 510025857        | H.W. van der Meulen (Fysi   | 510025857@lms.lifeline.nl |                              | Fysiotherapeut        | MEPPEL          |   |
|      | 500040376        | B. van der Meulen (Move2    | 500040376@lms.lifeline.nl |                              | Fysiotherapeut        | HOOGEVEEN       |   |
|      | 500067977        | J.H. van den Dool-van Me    | 500067977@lms.lifeline.nl |                              | Verloskundige         | KAMPEN          |   |
|      | 500036209        | P. vd Meulen (HAP Meulen )  | 500036209@lms.lifeline.nl |                              | Huisarts              | HEERHUGOWAARD   |   |
|      | 500090776        | Fysiotherapie A.N.M. Van    | 500090776@lms.lifeline.nl | fysiotherapievandermeulen@   | Fysiotherapiepraktijk | ENSCHEDE        |   |
|      | 500106354        | Trivium Meulenbelt Zorg D   | 500106354@lms.lifeline.nl | veiligmailen_is_mogelijk_met | Domein                | ALMELO          | - |
|      |                  |                             |                           |                              |                       |                 | • |
|      | Toevoegen        |                             |                           |                              |                       |                 | Æ |

U kiest de arts uit de lijst door er met de muis één keer op te klikken en klikt op de knop [Toevoegen] om deze aan uw contacten toe te voegen.

De zorgverlener is dan toegevoegd aan uw contacten.

#### Bewerken van een contact

| 🕈 Cont              | tacten                        |                       |                  | -        | 0 | x      |
|---------------------|-------------------------------|-----------------------|------------------|----------|---|--------|
| 🤹 To                | pevoegen 🐉 Wijzigen 🎡 Opslaan | 🐍 Annuleren 巉 Verwije | deren 🧼 Zorgmail |          | 8 | Zoeken |
| Contacten en Derden |                               |                       |                  |          |   |        |
|                     | Naam                          | Voornaam              | Functie          | Afdeling |   | Actief |

Selecteer het te wijzigen contact, door deze in de lijst met de muis één keer aan te klikken. Daarna klikt u op de knop [Wijzigen]. De in gevoerde gegevens zijn nu te wijzigen. Wilt u de gegevens daarna opslaan klikt u op de knop [Opslaan], wilt u de wijzigingen niet opslaan dan klikt u op de knop [Annuleren].

### **Op niet actief zetten van een contact**

U kunt een contact op niet actief zetten, dan ziet u dit contact niet meer in de comboboxen in het programma terug. U doet dit door het contact te selecteren uit de lijst en op de knop [Wijzigen] te klikken. U vinkt vervolgens het hokje bij Status uit en klikt op de knop [Opslaan].

| 🕺 Co                | Contacten           |                      |                       |                         |                          |          |
|---------------------|---------------------|----------------------|-----------------------|-------------------------|--------------------------|----------|
| 8                   | Toevoegen 🐉 Wi      | ijzigen & Opslaan 💈  | 🕹 Annuleren 🔬 Verwij  | deren 🧼 Zorgmail        |                          | 🔏 Zoeken |
|                     | Contacten en Derden |                      |                       |                         |                          |          |
|                     |                     | Naam                 | Voornaam              | Functie                 | Afdeling                 | Actief   |
|                     | Bosselaar           |                      |                       |                         |                          | 1        |
| F                   | Brekebeen           |                      | Ben                   | Specialist              | Orthopedie               | <b>V</b> |
|                     | Brillemans          |                      | Monti                 | Specialist              | optometrie               | 1        |
|                     | Burgers             |                      | Bram                  |                         |                          | 1        |
|                     | Dr. de Graaf        |                      |                       |                         |                          |          |
|                     | Fairware test       |                      |                       |                         |                          | 1        |
|                     | Kwakzalver          |                      | Duck                  | Huisarts                |                          | 1        |
|                     | Okanovic            |                      | Dennis                | Bedrijfsarts            | Medewerker Projectmanage | 1        |
|                     | Pillendraaier       |                      | Isaac                 |                         | Afd Neurologie - tje     | 1        |
|                     |                     |                      |                       |                         |                          | •        |
| Orga                | anisatie            | Ziekenhuis Fractuur  |                       | Adres                   | Breuklaan                |          |
| Naar                | ~                   | Brekebeen            |                       | Nummer                  |                          |          |
| INAA                |                     | DIEKEDEEN            |                       |                         |                          |          |
| Voo                 | rvoegsel            |                      |                       | Postcode                | 1123 AA Landcoo          |          |
| Voo                 | rletters            |                      |                       | Plaats                  | Veldslag                 |          |
| Voo                 | rnaam               | Ben                  |                       | Telefoon werk           | 0123-4567890             |          |
| Aanl                | hef                 | Dr.                  | •                     | Telefoon prive          |                          |          |
| AGB                 | (zorgverlener)      |                      |                       | Telefoon extra          |                          |          |
| E-m                 | ail                 | ben@brekebeen.nl     |                       | Mobiel                  |                          |          |
| Zorg                | gmail               |                      | 4                     | 🏹 Fax                   |                          |          |
| Fund                | ctie                |                      | <b>•</b>              | Website                 |                          |          |
| Afdeling Orthopedie |                     |                      | Opmerkingen           | bereikbaar op ma t/m do |                          |          |
| Spe                 | cialisme            | 0305 - Medisch speci | alisten, orthopedie 🖵 |                         |                          |          |
| Stat                | us                  | Actief               | · · ·                 |                         |                          |          |
|                     |                     |                      |                       |                         |                          |          |

### Verwijderen van een contact

Om een contact te verwijderen, selecteert u het contact dat u wilt verwijderen (1x klikken), en u klikt op de knop [Verwijderen].

| 🕺 Cor          | ntacten                          |                       |                  | -        |     | x      |
|----------------|----------------------------------|-----------------------|------------------|----------|-----|--------|
| <b>&amp;</b> T | Toevoegen 邊 Wijzigen 🎡 Opslaan 🌡 | 🐍 Annuleren 🔬 Verwija | deren 🧼 Zorgmail |          | 🙇 z | oeken  |
|                |                                  | Contac                | ten en Derden    |          |     |        |
|                | Naam                             | Voornaam              | Functie          | Afdeling |     | Actief |

U kunt een contact geheel verwijderen, mits er geen patiënten aangekoppeld zijn via het veld huisarts op de patiëntenkaart of het veld verwijzer op de verwijzing. Het programma checkt dit voor u zodra u het contact probeert te verwijderen.

| Contact ve | rwijderen                                                                                                    |
|------------|----------------------------------------------------------------------------------------------------|
| ?          | U staat op het punt om een contact te verwijderen.<br>Er zal eerst gekeken worden of er geen patiënten aan het geselecteerde<br>contact gekoppeld zijn. Indien er toch patiënten gekoppeld zijn kan het<br>contact niet verwijderd worden.<br>Wilt u het geselecteerde contact verwijderen? |
|            | Ja <u>N</u> ee                                                                                                    |
|            |                                                                                                    |

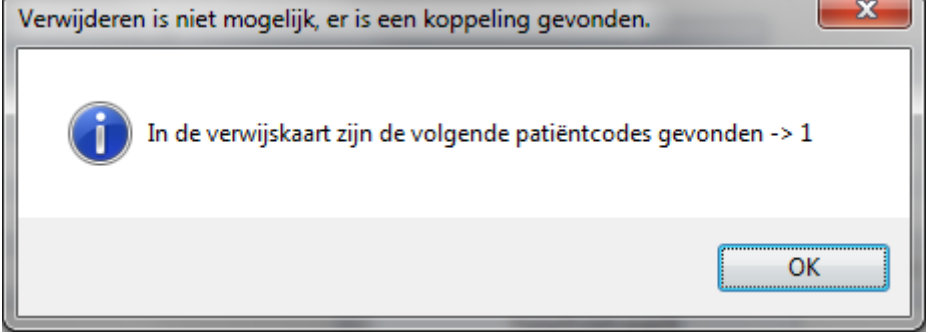

U kunt dan bij de genoemde patiëntcodes een andere huisarts of verwijzer selecteren waarna het contact wel te verwijderen is.